# Exchange

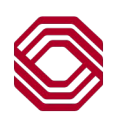

## **Recurring Transfers**

This Quick Reference Guide will assist you with instruction to create and maintain recurring payments within the application. Recurring transfer instructions are the same for account-to-account transfers as well as loan payments / draws. **Note:** If user permissions require transfers have secondary approval, recurring transfers will only initiate and will require approval before it is released to the Bank. Use the table of contents below to navigate to different topics within this guide.

#### **TABLE OF CONTENTS**

| Creating a Recurring Transfer | 2 |
|-------------------------------|---|
| Stopping a Recurring Transfer | 3 |
| Editing a Recurring Transfer  | 4 |

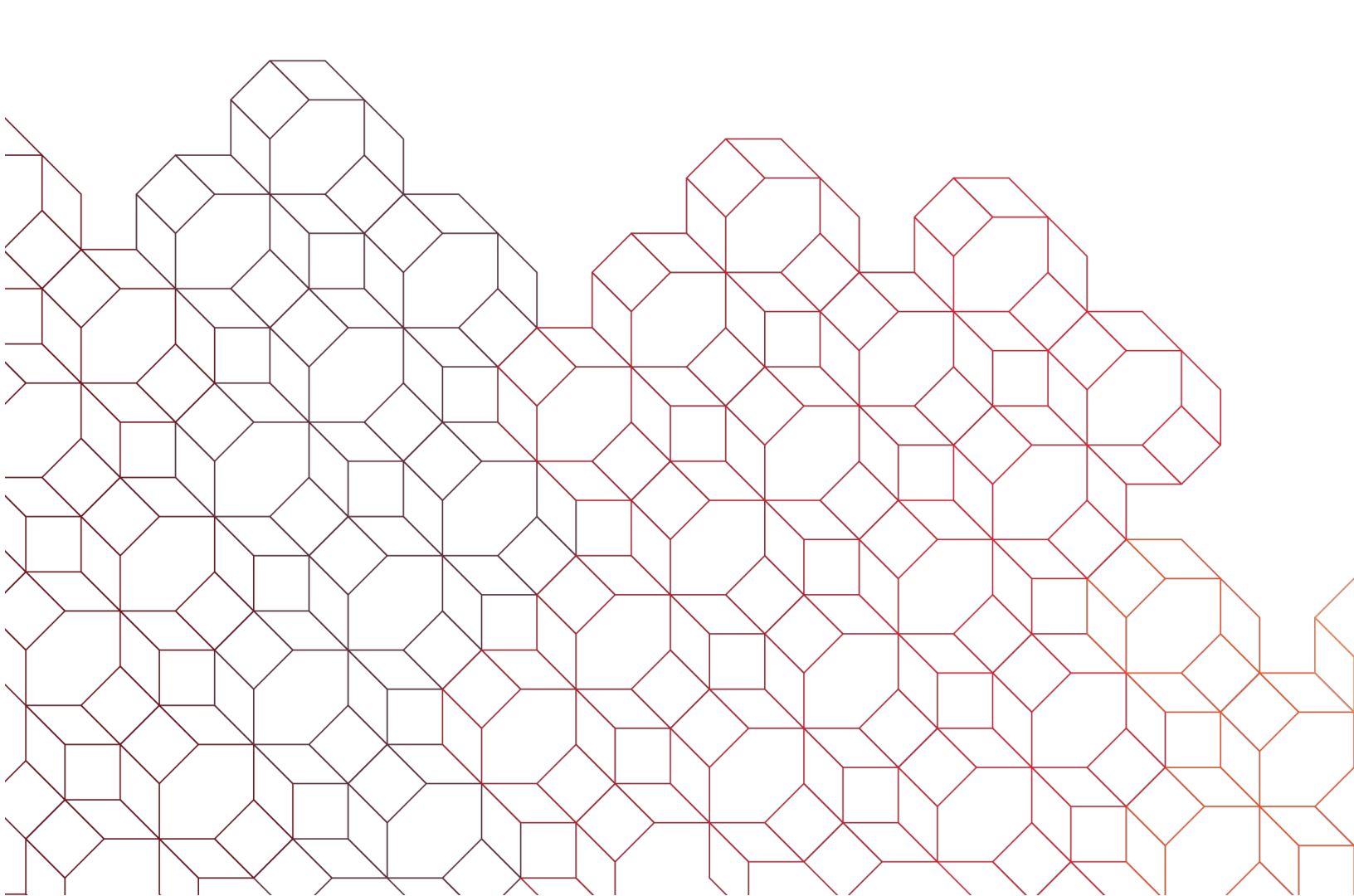

## Creating a Recurring Transfer

| Recurrence Information                                                                                                    |                                                                                                  |                                                                                                    |                                                                                                    |                                                                                                    |                                                                                                    |                                                                                                    |
|----------------------------------------------------------------------------------------------------|--------------------------------------------------------------------------------------------------|----------------------------------------------------------------------------------------------------|----------------------------------------------------------------------------------------------------|----------------------------------------------------------------------------------------------------|----------------------------------------------------------------------------------------------------|----------------------------------------------------------------------------------------------------|
| Make Recurring                                                                                                    |                                                                                                  |                                                                                                    |                                                                                                    |                                                                                                    |                                                                                                    |                                                                                                    |
| Akke Recurring          Repeat         Week(s)         Every         1         Sun       Mon         Tue       Wed         Thu       Fri         Sat         Outpon Further Notice         After       1         Occurences         On a selected date | Make<br>If "Ma<br>paym<br>• S<br>• S<br>• S<br>• In<br>• In<br>• T<br>• In<br>• T<br>• In<br>• T | Recurri<br>ke Recur<br>ent or dra<br>select how<br>r month.<br>Select wh<br>For d<br>week<br>For m<br>ndicate w<br>full cate w<br>full cate w<br>fou must<br>fter shou<br>n the "Re<br>ne recurr | ng:<br>ring" is select<br>aw, the recur<br>v often it will<br>en it will occu<br>aily recurrend<br>ionthly, select<br>hen or if the<br>elect if the tr<br>curring Payn<br>ng descriptic<br>remaining tra | eted on an acc<br>ring schedule<br>occur from "F<br>ur, weekly/mo<br>ce, select eac<br>et the calenda<br>recurrence w<br>ansaction goe<br>date fall on a<br>nent Description.<br>nsfer informa | count-to-accour<br>options appear<br>Repeat" options<br>nthly, every oth<br>h business day<br>r day of the mo<br>ill "End".<br>es the business<br>non-banking da<br>on" field, input o<br>tion. | at transfer, loan<br>of either by week<br>er, etc.<br>of "Every" 1<br>nth.<br>day before or<br>ay.<br>content providing |
| After a<br>Add a Transfer ① Add a Loan Draw ① Add a Loan Payment<br>Success. Payment Auto Approved<br>ID: 2687                                                                                                    | recurring<br>late code<br>o further io<br>g a custor                                             | transfer i<br>is autom<br>dentify it i<br>n view.                                                                                                    | s created, it i<br>atically assig<br>s Recurring,                                                                                                    | s displayed ir<br>ned and the e<br>for easy filter                                                                                                    | n the list view.<br>entry method<br>ing, sorting or                                                                                                    | • 08/01/2024 08:49 A<br>• Details                                                                                       |
| Payee: 0130000023<br>Payment Date: 08/12/2024<br>Payment Amount: 500.00 USD<br>From Account: 0130000022<br>Payment Type: Transfer<br>Template Code: TRANSFER08012024094714                                                                             |                                                                                                  |                                                                                                    |                                                                                                    |                                                                                                    |                                                                                                    |                                                                                                    |
| ter Select fields   Transfer From 0130000022  Clear                                                                                                    |                                                                                                  |                                                                                                    |                                                                                                    |                                                                                                    | All Trat                                                                                                    | isfers • • • • Filter                                                                                                   |
| All Actions Template Code Transfer Date                                                                                                    | Amount P                                                                                         | ayment Type                                                                                                    | Transfer From                                                                                                    | Transfer To                                                                                                    | Status                                                                                                    | Entry Method                                                                                                    |
| □ View ▼ TRANSFER08012024094714 08/12/2024                                                                                                    | 500.00 T                                                                                         | ransfer                                                                                                    | 0130000022                                                                                                    | 0130000023                                                                                                    | Approved                                                                                                    | Recurring Payment                                                                                                    |
| /iewing 1-1 of 1 records                                                                                                    |                                                                                                  |                                                                                                    |                                                                                                    |                                                                                                    | Display 5 -                                                                                                    | er page < Page 1 🔹 of 1                                                                                                 |
|                                                                                                    | If tr                                                                                            | ansfers r                                                                                                    | equire appro                                                                                                    | val, then recu                                                                                                    | Irring transfers                                                                                                    | will require                                                                                                    |

If transfers require approval, then recurring transfers will require approval for each initiated occurrence before final release to the bank. Once approved, the next recurring will initiate. **DO NOT** approve the next transfer until no more than the day before the scheduled "Transfer Date".

### Stopping a Recurring Transfer

| View         TRANSFER07152024162730         07/15/2024         1,000.00         Transfer         2222222         0130000022         App           View         Stop Recurrence         4145409         07/15/2024         500.00         Transfer         456789654         0130000021         App           View         View         L0ANPAY05242024140146         07/15/2024         500.00         Transfer         2222222         0130000021         App           View         LOANPAY05242024140146         07/19/2024         500.00         Loan Payment         456789654         0130000021         Ente           View         07/11/2024         500.00         Loan Payment         456789654         0130000021         Ente           View         07/11/2024         6,000.00         Loan Draw         0130000021         Ente           If you wish to cancel a recurring transfer, navigather         the Transfers List View         Transfers List View         Tr                                                              | ved TINAADMIN@BASIC<br>ved TINAADMIN@BASIC<br>ved TINAADMIN@BASIC TINAADMIN@BASIC<br>ed TINAADMIN@BASIC<br>ed TINAADMIN@BASIC |  |  |  |  |  |  |  |  |
|----------------------------------------------------------------------------------------------------|----------------------------------------------------------------------------------------------------|--|--|--|--|--|--|--|--|
| View         Stop Recurrence         145409         07/15/2024         500.00         Transfer         456789654         013000021         App           View         View         Unapprove         1143426         07/15/2024         500.00         Transfer         2222222         0130000023         App           View         LOANPAY05242024140146         07/19/2024         500.00         Loan Payment         456789654         0130000021         Ente           View         O7/11/2024         500.00         Loan Payment         456789654         0130000021         Ente           If you wish to cancel a recurring transfer, navigating the Transfers List View         Transfers List View         Transfer | ved TINAADMIN@BASIC<br>ved TINAADMIN@BASIC TINAADMIN@BAS<br>rd RACHELADMIN@BASIC<br>ed TINAADMIN@BASIC                        |  |  |  |  |  |  |  |  |
| View         View         143426         07/15/2024         500.00         Transfer         2222222         0130000023         App           View         LOANPAY05242024140146         07/19/2024         500.00         Loan Payment         456789654         0130000021         Entransfer           View         07/11/2024         6,000.00         Loan Draw         0130000021         0130000022         Rejet           If you wish to cancel a recurring transfer, navigative the Transfers List View         View                                                                                                    | ved TINAADMIN@BASIC TINAADMIN@BAS<br>d RACHELADMIN@BASIC                                                                      |  |  |  |  |  |  |  |  |
| View         LOANPAY05242024140146         07/19/2024         500.00         Loan Payment         456789654         0130000021         Entry           View         07/11/2024         6,000.00         Loan Draw         0130000021         0130000022         Rejet           If you wish to cancel a recurring transfer, navigative the Transfers List View                                                                                                    | ed TINAADMIN@BASIC                                                                                                    |  |  |  |  |  |  |  |  |
| □     View →     07/11/2024     6,000.00     Loan Draw     0130000021     0130000022     Reje       If you wish to cancel a recurring transfer, navigative the Transfers List View                                                                                                    | ed TINAADMIN@BASIC                                                                                                    |  |  |  |  |  |  |  |  |
| If you wish to cancel a recurring transfer, navigative the Transfers List View                                                                                                    |                                                                                                    |  |  |  |  |  |  |  |  |
| the "Actions" menu, select "Stop Recurrence                                                                                                    | ð".                                                                                                    |  |  |  |  |  |  |  |  |
| Warning                                                                                                    | ×                                                                                                    |  |  |  |  |  |  |  |  |
| Are you sure you want to stop these payments from being created automatically? The current payment will be Deleted.                                                                                                    |                                                                                                    |  |  |  |  |  |  |  |  |
| Would you like to proceed anyway?       Stopping recurring transfers will stop the pending and all future transfers. A warning message appears informing the user of this. Click "OK" to continue. To not delete the recurring click "Cancel" which will direct you back to the Transfers List View.                                                                                                    |                                                                                                    |  |  |  |  |  |  |  |  |

| ⊕ Add a Tra                                                                                                    | nsfer 🕀 Add a                                           | Loan Draw 🕀 Add a Loan Pa | yment 📑 Export | 🖶 Print  |              |               |             |           | <b>O</b> 07/    | 15/2024 03:54 |
|----------------------------------------------------------------------------------------------------|---------------------------------------------------------|---------------------------|----------------|----------|--------------|---------------|-------------|-----------|-----------------|---------------|
| <ul> <li>1 Transfer Recurence Stopped</li> <li>ID: 2199</li> <li>Payee: 0130000023</li> <li>Payment Date: 07/15/2024</li> <li>Payment Amount: 500.00 USD</li> <li>From Account: 0130000021</li> <li>Event Amount: 010000021</li> </ul> |                                                         |                           |                |          |              |               | ^           | Details 🗙 |                 |               |
| Pay<br>Ten<br>Iter Selec                                                                                                    | rment Type: Trar<br>nplate Code: TR<br>et fields<br>ers | ANSFER07152024143426      | ]              |          |              |               |             |           | All Transfers   | • O Filte     |
|                                                                                                    | Actions                                                 | Template Code             | Transfer Date  | Amount   | Payment Type | Transfer From | Transfer To | Status    | Created By      | Last Modifie  |
|                                                                                                    | View                                                    | TRANSFER07152024162730    | 07/15/2024     | 1,000.00 | Transfer     | 2222222       | 0130000022  | Deleted   | TINAADMIN@BASIC |               |
|                                                                                                    | View 👻                                                  | TRANSFER07152024145409    | 07/15/2024     | 500.00   | Transfer     | 456789654     | 0130000021  | Approved  | TINAADMIN@BASIC |               |
|                                                                                                    | View                                                    | TRANSFER07152024143426    | 07/15/2024     | 500.00   | Transfer     | 0130000021    | 0130000023  | Deleted   | TINAADMIN@BASIC | TINAADMIN     |

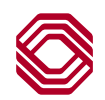

#### Editing a Recurring Transfer

| Actions | Template Code           | Transfer Date | Amount   | Payment Type | Transfer From | Transfer To | Status   | Created By        | Last Modified क्षुप्र |
|---------|-------------------------|---------------|----------|--------------|---------------|-------------|----------|-------------------|-----------------------|
| View 👻  | TRANSFER07152024162730  | 07/15/2024    | 1,000.00 | Transfer     | 2222222       | 0130000022  | Approved | TINAADMIN@BASIC   |                       |
| View    | Stop Recurrence 4145409 | 07/15/2024    | 500.00   | Transfer     | 456789654     | 0130000021  | Approved | TINAADMIN@BASIC   |                       |
| View    | Jnapprove 4143426       | 07/15/2024    | 500.00   | Transfer     | 2222222       | 0130000023  | Approved | TINAADMIN@BASIC   | TINAADMIN@BAS         |
| View 👻  | LOANPAY05242024140146   | 07/19/2024    | 500.00   | Loan Payment | 456789654     | 0130000021  | Entered  | RACHELADMIN@BASIC |                       |
| <br>    |                         |               |          | Loan Draw    | 0130000021    | 0130000022  | Rejected | TINAADMIN@BASIC   |                       |

If you wish to modify a recurring transfer, navigate to the Transfers List View.

• Locate the pending recurring transfer and from the "Actions" menu, select "Modify Recurrence".

| ← Modify Recurrence (ID 2207)                                                                                                    |
|----------------------------------------------------------------------------------------------------|
| $\ensuremath{\mathbbmu}$ All payments created in this series will use this information going forward.                                                                                        |
|                                                                                                    |
| Transfer Information                                                                                                    |
| + Transfer From                                                                                                    |
|                                                                                                    |
| Recurrence Information                                                                                                    |
| ✓ Make Recurring                                                                                                    |
| Repeat                                                                                                    |
| Week(s)                                                                                                    |
| Every<br>1 - week                                                                                                    |
| Sun Mon Tue Wed Thu Fri Sat                                                                                                    |
| Ends Q Upon Further Notice                                                                                                    |
| After - 1 + Occurences                                                                                                    |
| On a selected date                                                                                                    |
|                                                                                                    |
| If Transfer Date falls on a non-business day, transfer funds on: <ul> <li>Previous business</li> <li>Next business</li> <li>Do not transfer funds</li> </ul> day       Do not transfer funds |
| * Recurring Payment Description                                                                                                    |
| transfer                                                                                                    |
| Recurrence History                                                                                                    |
| 500.00 USD on 15 Jul 2024                                                                                                    |

• Once the transfer is displayed, make necessary changes to the recurrence, verify the changes made and click "Submit". Other fields may be edited if needed (fields that are gray cannot have changes made).

#### Editing a Recurring Payment cont'd.

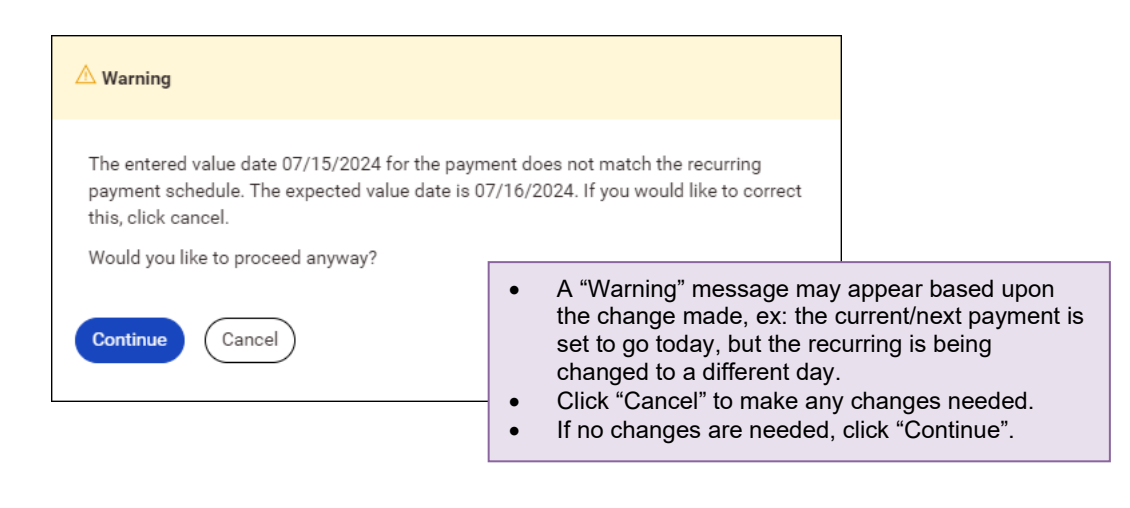

| ⊕ Add a Trans                                                                                         | ofer 🕀 Add a                                                                                                    | Loan Draw 🕀 Add a Loan Pay                                                         | ment 📑 Export | 🖶 Print            |                                             |                                             |                                           |                                          |                 | 🕑 07/15/2024 04:39 PM |
|----------------------------------------------------------------------------------------------------|----------------------------------------------------------------------------------------------------|------------------------------------------------------------------------------------|---------------|--------------------|---------------------------------------------|---------------------------------------------|-------------------------------------------|------------------------------------------|-----------------|-----------------------|
| Succes<br>ID: 222<br>Payee:<br>Payme<br>From A<br>Payme<br>Templa<br>Filter Select 1<br>All Transfers | ss. Payment .<br>21<br>0130000023<br>ent Date: 07/1<br>ent Amount: 1<br>Account: 013<br>ent Type: Trar<br>ate Code: TR.<br>fields | Auto Approved<br>5/2024<br>,500.00 USD<br>0000021<br>Isfer<br>ANSFER07152024173816 |               | Aft<br>cor<br>in a | er you click<br>nfirming the<br>an "Entered | "Submit", a<br>recurring pa<br>" or "Approv | message is<br>ayment has<br>ed" status ir | displayed<br>changed a<br>n the list vio | and is<br>ew.   | ✓ Details ⊗           |
|                                                                                                    | Actions                                                                                                    | Template Code                                                                      | Transfer Date | Amount             | Payment Type                                | Transfer From                               | Transfer To                               | Status                                   | Created By      | Last Modified By-     |
| •                                                                                                    | View 👻                                                                                                    | TRANSFER07152024173816                                                             | 07/15/2024    | 1,500.00           | Transfer                                    | 0130000021                                  | 013000023                                 | Approved                                 | TINAADMIN@BASIC | TINAADMIN@BASIC<br>▶  |

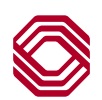